## Configurazione e risoluzione dei problemi dei criteri di gestione delle licenze Smart sulle piattaforme ACI

## Sommario

Introduzione Che cosa è la policy Cisco Smart Licensing (SLP)? Non si ha familiarità con Smart Licensing e/o con l'amministrazione degli Smart Account? Che cos'è un token ID? Genera un token ID da CSM Licenza SLP e stati del prodotto Metodi supportati con SLP Metodo 1. Connessione diretta a CSM Metodo 2. Cisco Transport Gateway Metodo 3. Proxy HTTP/HTTPS Metodo 4. Locale Metodo 5. Cisco Smart Licensing Utility Metodo 6. Metodo offline Risoluzione dei problemi relativi ai criteri di licenza Smart ACI di Cisco Errori Comandi show Log Problema noto 1. Registrazione non riuscita a causa di un problema di comunicazione (DNS non configurato) 2. Considerazioni sull'aggiornamento dei criteri di licenza per Cisco ACI Smart 3. Errore - Impossibile inviare il messaggio HTTP di chiamata a domicilio (CA radice Quo Vadis)

### Introduzione

In questo documento viene descritto come usare i criteri di gestione delle licenze Cisco Smart e come configurare, risolvere i problemi e gestire le licenze software sulla piattaforma Cisco Application Centric Infrastructure (ACI).

## Che cosa è la policy Cisco Smart Licensing (SLP)?

Cisco Smart Licensing è una piattaforma di gestione software che gestisce tutte le licenze dei prodotti Cisco. In base al feedback ricevuto, Cisco Smart Licensing è stato migliorato ed è stata proposta una nuova piattaforma, denominata SLP. Lo scopo di SLP è semplificare le licenze intelligenti e consentire la configurazione e la manutenzione. È stato introdotto nella versione ACI 5.2(4).

#### Non si ha familiarità con Smart Licensing e/o con l'amministrazione degli Smart Account?

iscriversi al nuovo corso di formazione per amministratori e registrarsi a <u>Cisco Community - Get Smart with Cisco Smart Accounts/Smart Licensing and My Cisco</u> <u>Entitlements</u>

Per creare gli Smart Account, vedere Smart Account

Per gestire gli Smart Account, vedere Smart Software Licensing

## Che cos'è un token ID?

Utilizzato per registrare in modo sicuro i prodotti su uno Smart Account e un account virtuale. I token ID sono "identificatori organizzativi" utilizzati per stabilire l'identità quando un prodotto viene registrato. Questi token in SLP vengono utilizzati con un metodo di registrazione diverso descritto più avanti in questo documento.

#### Genera un token ID da CSM

Per generare, visitare questo <u>collegamento</u> e passare a Manage Licenses > Inventory > General > New Token come mostrato nell'immagine.

| Cisco Softwa                              | re Central                                                                                                    |                                  | cisco                         | Q                                   | M |
|-------------------------------------------|----------------------------------------------------------------------------------------------------|----------------------------------|-------------------------------|-------------------------------------|---|
| Cisco Software (                          | Central > Smart Software Licensing                                                                                                    |                                  |                               | InternalTestDemoAccount62.cisco.com |   |
| Smart Se                                  | oftware Licensing                                                                                                    |                                  |                               | Support Help                        |   |
| Alerts Invent                             | tory Convert to Smart Licensing R                                                                                                    | eports   Preferences   Or        | n-Prem Accounts Activity      |                                     |   |
| Virtual Acco                              | ount: ACI-BGL-SMART                                                                                                    |                                  |                               |                                     |   |
| General                                   | Licenses Product Instances                                                                                                    | Event Log                        |                               |                                     |   |
| Virtual Ac                                | count                                                                                                    |                                  |                               |                                     |   |
| Description<br>Default Virt               | c ACI SM/<br>xual Account: No                                                                                                    | ART LICENSING ACCOUNT F          | FOR BGL TAC                   |                                     |   |
| Product Ir<br>The registratic<br>New Toke | nstance Registration Tokens<br>on tokens below can be used to register ne<br>an                                                                                                    | w product instances to this virt | tual account.                 |                                     |   |
| Token                                     | Expiration Date                                                                                                    | Uses                             | Export-Controlled Description | Created By Actions                  |   |
| The token will                            | be expired when either the expiration or th                                                                                                    | No P                             | Records Found                 |                                     |   |
|                                           | the order of a state of a state o | o moonnom 0000 10 1000100        |                               | No Records to Display               |   |

Una volta generato, è possibile copiare o scaricare in azioni:

|                            | nart Software Licensing         |                             |                          |             | InternalTestDemoAccount62.cisco.co |  |  |  |  |
|----------------------------|---------------------------------|-----------------------------|--------------------------|-------------|------------------------------------|--|--|--|--|
| Smart Softwar              | e Licensing                     |                             |                          |             | Support H                          |  |  |  |  |
| Alerts   Inventory   Co    | ivert to Smart Licensing   Re   | ports   Preferences         | On-Prem Accounts   Activ | ity         |                                    |  |  |  |  |
| Virtual Account: AC        | I-BGL-SMART                     |                             |                          |             |                                    |  |  |  |  |
| General License            | s Product Instances             | Event Log                   |                          |             |                                    |  |  |  |  |
| Virtual Account            |                                 |                             |                          |             |                                    |  |  |  |  |
| Description:               | ACI SMA                         | ART LICENSING ACCOUN        | T FOR BGL TAC            |             |                                    |  |  |  |  |
| Default Virtual Account    | Default Virtual Account: No     |                             |                          |             |                                    |  |  |  |  |
| Product Instance           | Registration Tokens             |                             |                          |             |                                    |  |  |  |  |
| The registration tokens be | low can be used to register new | w product instances to this | virtual account.         |             |                                    |  |  |  |  |
| New Token                  |                                 |                             |                          |             |                                    |  |  |  |  |
| Token                      | Expiration Date                 | Uses                        | Export-Controlled        | Description | Created By Actions                 |  |  |  |  |
|                            | 2022-Dec-19 10:28:28 (in s      | 90 days)                    | Allowed                  | TAC         | maveer Actions -                   |  |  |  |  |
| Nml2ZGMzNzgtNDY            |                                 |                             |                          |             |                                    |  |  |  |  |

### Licenza SLP e stati del prodotto

In ACI SLP non sono necessari 90 giorni del periodo di valutazione e la registrazione del prodotto. La registrazione del prodotto non è più necessaria. È necessario segnalare l'utilizzo delle licenze nel miglior modo possibile. Inoltre, lo stato di autorizzazione della licenza nella visualizzazione client viene eliminato. A questo punto, un diritto di licenza ha due stati: In uso o non in uso. Poiché il controller APIC gestisce solo le licenze attualmente in uso, sull'interfaccia utente/CLI di APIC è possibile visualizzare solo le licenze che sono in uso.

### Metodi supportati con SLP

Esistono diversi metodi per configurare i criteri Smart License che possono essere differenziati come segue:

- 1. Modalità online
- 2. Modalità offline

In ACI SLP, introdurre il concetto di rapporto Misurazione utilizzo risorse (rapporto RUM). Un report RUM è un file in formato XML che contiene il report sull'utilizzo delle licenze. Quindi, la terminologia license usage report e Rum reportsono intercambiabili; entrambi fanno riferimento al rapporto sull'utilizzo delle licenze. In modalità online, un utente deve configurare la rete e fare in modo che il controller APIC sia connesso al CSSM direttamente o indirettamente, anche in modalità online, APIC può inviare automaticamente rapporti RUM al CSSM e ottenere conferma.

In modalità offline, poiché APIC è completamente isolato senza alcuna connessione di rete con CSSM diretta o indiretta, un utente deve scaricare periodicamente il report RUM da APIC, importarlo in CSSM, scaricare la conferma da CSSM e importarlo in APIC.

In base alla connettività di APIC con CSSM, è possibile decidere se utilizzare la modalità online o offline, che dispone quindi anche di più metodi in modalità online, come illustrato di seguito:

#### Metodo 1. Connessione diretta a CSM

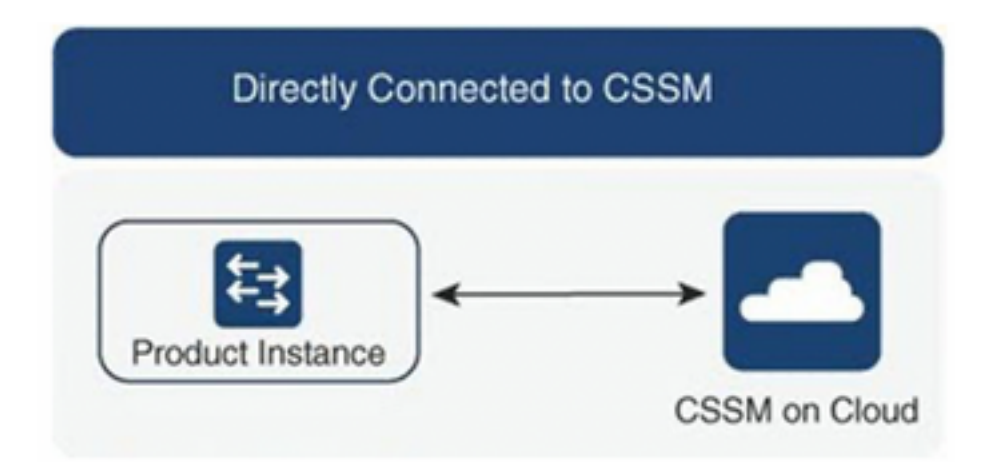

Si tratta della modalità di rete più utilizzata. Cisco APIC deve disporre di connettività Internet in modo che possa inviare rapporti RUM direttamente al CSSM. È necessario configurare il DNS e consentire il ping del nome host CSM (tools.cisco.com).

Per configurare:

Passaggio 1. Accedere all'interfaccia utente grafica di Cisco APIC.

Passaggio 2. Sulla barra dei menu, passare a System > Smart Licensing > Actions > Configure Network Settings.

Passaggio 3. Selezione Direct connect to CSSM.

Passaggio 4. L'URL e il numero di porta non possono essere modificati.

Passaggio 5. Incollare il token ID istanza prodotto, già ottenuto dall'account virtuale CSSM.

Passaggio 6. Fare clic su ok.

| cisco               | APIC                      |             |                    |          |             |                    |             |                |                |                   |          |                                            | admin         | 0 🖓 🖸 🔊                       | •           |
|---------------------|---------------------------|-------------|--------------------|----------|-------------|--------------------|-------------|----------------|----------------|-------------------|----------|--------------------------------------------|---------------|-------------------------------|-------------|
| System              | Tenants                   | Fabric      | Virtual Networki   | ng Adm   | iin Op      | perations          | Apps        | Integration    | S              |                   |          |                                            |               |                               |             |
| QuickStart          | I Dashboard               | I Controlle | ers   System Setti | gs   Sma | t Licensing | g i Faults         | History     | I Config Zone  | s   Active Set | ssions I Security | 1        |                                            |               |                               |             |
| Smar                | t Licei                   | nsing       |                    |          | С           | onfigu             | re Ne       | twork S        | ettings        |                   | ×        |                                            |               | Actions ~                     | 0           |
| General             | Faults                    |             |                    |          | Sm          | hart License       | Mode        |                |                |                   |          |                                            |               |                               |             |
|                     |                           |             |                    |          | D           | Direct connect     | t to CSSM   |                |                |                   |          |                                            |               |                               |             |
| Network<br>Cisco Sn | Settings<br>hart Software | Manager On  | -Prem              |          | unt URI     | L<br>ps://tools.ci | sco.com/its | /service/oddce | e/services/DDC | EService          |          | Product Ir<br>apic1                        | nstance Name  |                               |             |
|                     |                           |             |                    |          | Por         | rt Number          |             |                |                |                   |          |                                            |               |                               |             |
|                     |                           |             |                    |          | 443         | 3                  |             |                |                |                   |          |                                            |               |                               |             |
| License             | Name                      |             | Status             |          | Pro         | oduct Instand      | 29TemNHd    | 005eE IV/2291  | G741 IW+ I%04  | h2x0TT0%3D%0/     |          |                                            | Instance Cour | nt                            |             |
| ACI_LEA             | F_BASE_10G                |             |                    |          |             | 1201200            | 2010111110  | 10001041201    | 024011078074   | 022011078307807   | <u> </u> | for 10/25/40+G<br>X and FX TORs<br>8GC-FXP | 3             |                               |             |
|                     |                           |             |                    |          |             |                    |             |                |                | Cancel OK         |          |                                            |               |                               |             |
|                     |                           |             |                    |          | -           |                    |             |                |                |                   |          |                                            |               |                               |             |
|                     |                           |             |                    |          |             |                    |             |                |                |                   |          |                                            |               |                               |             |
| Last Login Time:    | 2022-09-04T13:5           | 3 UTC+00:00 |                    |          |             |                    |             |                |                |                   |          |                                            | Current S     | System Time: 2022-09-04T14:1: | 3 UTC+00:00 |

Una volta completata la sincronizzazione con CSM, i nomi degli Smart Account e degli account virtuali vengono aggiornati nella pagina Smart Licensing, come mostrato nell'immagine.

| cisco APIC                                                        |                                                                |                                                                                    |                                                                                              | admin 🔇 💿 🛟 😂 🔍                                 |
|-------------------------------------------------------------------|----------------------------------------------------------------|------------------------------------------------------------------------------------|----------------------------------------------------------------------------------------------|-------------------------------------------------|
| System Tenants Fabric                                             | Virtual Networking Admin Operations                            | Apps Integrations                                                                  |                                                                                              |                                                 |
| QuickStart   Dashboard   Controllers                              | System Settings   Smart Licensing   Fault                      | s   History   Config Zones   Active Session                                        | ns I Security                                                                                |                                                 |
| Smart Licensing                                                   |                                                                |                                                                                    |                                                                                              | Actions > O ?                                   |
| General Faults                                                    |                                                                |                                                                                    |                                                                                              |                                                 |
|                                                                   |                                                                |                                                                                    |                                                                                              |                                                 |
| Network Settings<br>Direct connect to Cisco Smart Softw<br>(CSSM) | Smart Account Name<br>are Manager InternalTestDemoAccount62.ci | Virtual Account Name<br>sco.com ACI-BGL-SMART                                      | Product In:<br>apic1                                                                         | stance Name                                     |
| Filter by attributes                                              |                                                                |                                                                                    |                                                                                              |                                                 |
| License Name                                                      | Status                                                         | Entitlement Tag                                                                    | Description                                                                                  | Instance Count                                  |
| ACI_LEAF_BASE_10G                                                 | ⊘ In Use                                                       | regid.2018-<br>01.com.cisco.ACI_LEAF_BASE_10G,1.0_7<br>f9d1-4f11-b694-a1e2a5901141 | ACI Base License for 10/25/40+G<br>Leaf Models: All EX and FX TORs<br>except N9K-C9348GC-FXP | 3                                               |
|                                                                   |                                                                |                                                                                    |                                                                                              |                                                 |
|                                                                   |                                                                |                                                                                    |                                                                                              |                                                 |
| Last Login Time: 2022-09-04T13:58 UTC+00:00                       |                                                                |                                                                                    |                                                                                              | Current System Time: 2022-09-04T14:19 UTC+00:00 |

#### Metodo 2. Cisco Transport Gateway

Con questo metodo, Cisco APIC non richiede la connettività Internet. Cisco APIC invia i rapporti RUM al CSM con l'aiuto del gateway di trasporto. Il middleware del gateway di trasporto Cisco deve essere già installato nel centro dati e raggiungibile da APIC. Per la modalità Transport Gateway, il formato dell'URL è: http://, dove IP o nomehost è l'IP o il nome host di Transport Gateway. Se non si tratta della porta HTTP 80 o HTTPS 443 predefinita, è necessario immettere il numero di porta. È inoltre necessario un token ID istanza prodotto che può essere ottenuto dall'account virtuale CSM.

Per installare e configurare Transport Gateway, è possibile fare riferimento alla documentazione di Gisco Transport

Gateway: https://www.cisco.com/c/dam/en/us/td/docs/switches/lan/smart\_call\_home/user\_guides/S CH\_Ch4.pdfPer configurare: Passaggio 1. Accedere all'interfaccia utente grafica di Cisco APIC.Passaggio 2. Sulla barra dei menu, passare

a System > Smart Licensing > Actions > Configure Network Settings.Passaggio 3. Selezionare Cisco Transport Gateway.Passaggio 4. Modificare I'URL con I'IP (IP del gateway di trasporto Cisco) e la porta corretti;http://.Passaggio 5. Incollare il token ID istanza prodotto, già ottenuto dall'account virtuale CSSM.Passaggio 6. Fare clic

<del>SU OK.</del>

| cisco APIC                               |                             |                                                                       |                                            | admin 🔇 🗩 🏠 🕲 🗉 |
|------------------------------------------|-----------------------------|-----------------------------------------------------------------------|--------------------------------------------|-----------------|
| System Tenants Fabric Virtu              | al Networking Admin         | Operations Apps Integrations                                          |                                            |                 |
| QuickStart   Dashboard   Controllers   S | System Settings   Smart Lic | ensing   Faults   History   Config Zones   Active Sessions   Security |                                            |                 |
| Smart Licensing                          |                             | Configure Network Settings ×                                          |                                            | Actions ~       |
| General Faults                           |                             | Smart License Mode                                                    |                                            |                 |
|                                          |                             | Cisco Transport Gateway                                               |                                            |                 |
| Network Settings                         | Smart Accourt               | URL • •                                                               |                                            | tance Name      |
| Cisco Transport Gateway                  |                             | https://10.1.1.1:80/Transportgateway/services/DeviceRequestHandler    | apic1                                      |                 |
|                                          |                             | Product Instance ID Token                                             |                                            |                 |
| Filter by attributes                     |                             | NDVmZDRjNTktMjQxMC00NWZILWFjY2ltMTYzYTBkYTEwMTY1LTE2OTM               |                                            |                 |
| License Name                             | Status                      |                                                                       |                                            | Instance Count  |
| ACI_LEAF_BASE_10G                        | ⊘ In Use                    | Cancel                                                                | for 10/25/40+G<br>X and FX TORs<br>BGC-FXP | 3               |
|                                          |                             |                                                                       |                                            |                 |
|                                          |                             |                                                                       |                                            |                 |
|                                          |                             |                                                                       |                                            |                 |

Metodo 3. Proxy HTTP/HTTPSCon questo metodo, Cisco APIC non richiede la connettività Internet. Cisco APIC invia i report RUM al CSM dal proxy Web. Verificare che il server proxy Web sia configurato per consentire i messaggi di gestione licenze smart. Inoltre, il firewall deve avere delle regole per passare la comunicazione per raggiungere la destinazione (https://tools.cisco.com/its/service/oddce/services/DDCEService).In modalità Proxy, l'utente deve configurare l'IP e la porta proxy. Inoltre, è necessario un token ID istanza prodotto che può essere ottenuto dall'account virtuale CSSM dell'utente.Per configurare:Passaggio 1. Accedere all'interfaccia utente grafica di Cisco APIC.Passaggio 2. Sulla barra dei menu, passare aSystem > Smart Licensing > Actions > Configure Network Settings.Passaggio 3. SelezioneCisco HTTP/HTTPS Proxy.Passaggio 4. Fornire l'indirizzo IP e il numero di porta del proxy.Passaggio 5. Incollare il token ID istanza prodotto, che può essere ottenuto dall'account virtuale CSSM.Passaggio 6. Fare clic

| Jule APIC                      |                                     |                                                                                                    |                                 |                |
|--------------------------------|-------------------------------------|----------------------------------------------------------------------------------------------------|---------------------------------|----------------|
| cisco Ario                     |                                     |                                                                                                    |                                 |                |
| QuickStart   Dashboard   Contr | ollers   System Settings   Smart Li | n Operations Apps integrations<br>icensing   Faults   History   Config Zones   Active Sessions   Security |                                 |                |
| Smort Liconcin                 | ~                                   |                                                                                                    |                                 |                |
| Smart Licensing                | J                                   | Configure Network Settings ×                                                                              |                                 |                |
| General Faults                 |                                     | Smart License Mode                                                                                        |                                 |                |
|                                |                                     | HTTP/HTTPS Proxy                                                                                          |                                 |                |
| Network Settings               |                                     | URL                                                                                                    |                                 | Instance Name  |
| HTTP/HTTPS Proxy               |                                     | https://tools.cisco.com/its/service/oddce/services/DDCEService                                            | apic1                           |                |
|                                |                                     | IP Address •                                                                                              |                                 |                |
| Filter by attributes           |                                     | 10.1.1.2                                                                                                  |                                 |                |
| License Name                   | Status                              | Port.                                                                                                    |                                 | Instance Count |
| ACI_LEAF_BASE_10G              | ⊘ In Use                            | 44.5                                                                                                    | for 10/25/40+G<br>X and FX TORs |                |
|                                |                                     | Product Instance ID Token                                                                                 | BGC-FXP                         |                |
|                                |                                     |                                                                                                    |                                 |                |
|                                |                                     | _                                                                                                    |                                 |                |
|                                |                                     | Cancel OK                                                                                                 |                                 |                |
|                                |                                     |                                                                                                    |                                 |                |

Metodo 4. LocaleCon questo metodo, Cisco APIC non richiede la connettività Internet, mentre On-Prem richiede la connettività Internet. L'APIC Cisco invia i rapporti RUM al CSM tramite l'On-Prem. Il middleware locale deve essere già installato nel centro dati. Questa modalità era già nota come Cisco Smart Software Manager Satellite (Manager Satellite) in Cisco ACI Smart Licensing (SL). Per configurare: Passaggio 1. Accedere all'interfaccia utente grafica di Cisco APIC.Passaggio 2. Sulla barra dei menu, passare asystem > Smart Licensing > Actions > Configure Network Settings.Passaggio 3. Selezione Cisco Smart Software Manager On-

| Prem.                                                                                                    |                                                            |                                                   |                                                             |
|----------------------------------------------------------------------------------------------------|------------------------------------------------------------|---------------------------------------------------|-------------------------------------------------------------|
| cisco APIC                                                                                                    |                                                            |                                                   | admin 🔇 🗩 🌺 😂 🖤                                             |
| System Tenants Fabric Virtual Networking Admin                                                                             | Operations Apps Integrations                               |                                                   |                                                             |
| QuickStart   Dashboard   Controllers   System Settings   Smart Lic                                                         | ensing   Faults   History   Config Zones   Active Sessions | I Security                                        |                                                             |
| Smart Licensing                                                                                                    | Configure Network Settings                                 | ×                                                 |                                                             |
| Smart Licensing is not configured                                                                                          | Smart License Mode<br>Cisco Smart Software Manager On-Prem | ~                                                 |                                                             |
| Ensure this product has either access to the internet, a Smar     For Direct Connect, Transport Gateway or HTTP/HTTPs Prox | Direct connect to CSSM                                     | ay is installed on your r<br>nart Software Manage | network.<br>r and navigate to a Virtual Account to obtain a |
| product instance ID token.                                                                                                 | Cisco Smart Software Manager On-Prem                       | × .                                               |                                                             |
| <ul> <li>For Smart Software Manager On-Prem, you need to log on M</li> </ul>                                               | HTTP/HTTPS Proxy                                           |                                                   |                                                             |
| Learn more about Smart Software Licensing                                                                                  | Cisco Transport Gateway                                    |                                                   |                                                             |
| Configure Network Settings                                                                                                 | Cisco Smart Licensing Utility (CSLU)                       |                                                   |                                                             |
|                                                                                                    | Offline                                                    |                                                   |                                                             |
| General Faults                                                                                                    |                                                            |                                                   |                                                             |
| Filter by attributes                                                                                                    |                                                            |                                                   |                                                             |
| License Name Status                                                                                                    | Entitlement Tag                                            | Description                                       | Instance Count                                              |
|                                                                                                    | regid.2018-                                                | ACI Base License for 10/25/40+G Leaf              |                                                             |
| Last Login Time: 2022-09-04T07:31 UTC+00:00                                                                                |                                                            |                                                   | Current System Time: 2022-09-04T10:56 UTC+00:00             |
|                                                                                                    |                                                            |                                                   | Show all V                                                  |

Ènecessario fornire l'URL di Cisco Smart Software Manager On-Prem. Per ottenere l'URL, accedere alla GUI locale di Cisco Smart Software Manager. Passa a Inventory > General e fare clic sul pulsante CSLU TransportCollegamento URL.

| Local Virtual Account       Description       This is the default virtual account created during company account creation.         Default Local Virtual Account:       Yes         Product Instance Registration Tokens         Terrogistration tokens below can be used to register new product instances to this Local Virtual Account. For products that support Smart Transport, you must configure the "license smart ut" on the product to use the Smart Call Home, you must configure the "license senart transport. Please consult your Products that stupport Smart Transport. Weaks consult your Products Configuration Galder Senart Call Home, you must configure the "destination URL. For legacy products that stupport Smart Transport. Please consult your Products Configuration Galder Senart Call Home Registration URL. The recommended method is Smart Transport. Please consult your Products Configuration Galder Senart Call Home Registration URL. The recommended method is Smart Transport. Please consult your Products Configuration Galder Senart Call Home Registration URL. The recommended method is Smart Transport. Please consult your Products Configuration Galder Senart Call Home Registration URL. The recommended method is Smart Transport. Please consult your Products Configuration Galder Senart Call Home Registration URL. The recommended method is Smart Transport. Please consult your Products Configuration Galder Senart Call Home Registration URL. The recommended method is Smart Transport. Please consult your Products Configuration Galder Senart Call Home Registration URL. The recommended method is Smart Transport. Please consult your Products Configuration Galder Senart Call Home Registration URL Products Configuration Galder Senart Call Home Registration URL Products Configuration Galder Senart Call Home Registration URL Products Configuration Galder Senart Call Home Reg |                                                                                                    | acy Event Log                                                                                                    |
|----------------------------------------------------------------------------------------------------|----------------------------------------------------------------------------------------------------|----------------------------------------------------------------------------------------------------|
| Product Instance Registration Tokens The registration tokens below can be used to register new product instances to this Local Virtual Account. For products that support Smart Transport, you must configure the "license smart url" on the product to use the Smart Transport Registration URL. For products that support Smart Licensing Using Policy that use cslu as transport, you must configure the "license smart transport cslu" to use the CSLU Transport URL. For legacy products that still use Smart Call Home Registration URL. The recommended method is Smart Transport. Please consult your Products Configuration Guide for setting t destination URL value.                                                                                                    | al Account<br>Ition This is the default virtual a<br>Local Virtual Account: Yes                                                                                                    | lated during company account creation.                                                                                                    |
| New Token                                                                                                    | stance Registration Tokens<br>ion tokens below can be used to register new product instances to this Local Virit<br>orne, you must configure the "destination address http" on the product to use the<br>IRL value.<br>n<br>Excitation Date | For products that support Smart Transport, you must configure the "license smart url" on the product to use the transport, you must configure the "license smart transport on the product stat still use Home Registration URL. The recommended method is Smart Transport. Please consult your Products Configuration Guide for setting Description Export-Controlled Created By Actions |
| The token will be expired when either the expiration or maximum number of uses is reached.                                                                                                    | be expired when either the expiration or maximum number of uses is reached.                                                                                                    | No Records to D                                                                                                    |

Passaggio 4. Copiare l'URL CSLU e incollarlo nel campo URL nell'interfaccia utente grafica di Cisco APIC.Non è necessario specificare il token dell'ID istanza del prodotto. Cisco APIC utilizza un certificato incorporato per comunicare con Cisco Smart Software Manager On-Prem.

| cisco            | APIC             |              |                      |              |                |                                  |                                         |                          |                                             |                                           |                      | admin Q        |                       |                |
|------------------|------------------|--------------|----------------------|--------------|----------------|----------------------------------|-----------------------------------------|--------------------------|---------------------------------------------|-------------------------------------------|----------------------|----------------|-----------------------|----------------|
| System           | Tenants          | Fabric       | Virtual Networking   | Admin        | Operations     | Apps                             | Integrations                            |                          |                                             |                                           |                      |                |                       |                |
| QuickStart       | Dashboard        | I Controller | rs I System Settings | Smart Lice   | nsing   Faults | I History                        | I Config Zones                          | Active Sessions          | I Security                                  |                                           |                      |                |                       |                |
| Smar             | t Licer          | nsing        |                      |              | Configu        | ure Ne                           | twork Se                                | ettings                  | ×                                           | :                                         |                      |                | Actions ~             | 00             |
| General          | Faults           |              |                      |              | Smart License  | Mode                             |                                         |                          |                                             |                                           |                      |                |                       |                |
|                  |                  |              |                      |              | Cisco Smart    | Software M                       | anager On-Pren                          | 1                        | ~                                           |                                           |                      |                |                       |                |
| Network          |                  |              |                      | Smart Accour | URL•           |                                  |                                         |                          |                                             |                                           |                      |                |                       |                |
| Cisco Sn         | hart Software    | Manager On   | I-Prem               |              | https://10.1   | 97.240.220/                      | cslu/v1/pi/ACI-E                        | 3GL-SMART-1              |                                             |                                           | apic1                |                |                       |                |
| Filter by a      |                  |              |                      |              |                |                                  |                                         |                          |                                             |                                           |                      |                |                       |                |
|                  |                  |              |                      |              |                |                                  |                                         | Ca                       | ancel OK                                    |                                           |                      |                |                       |                |
| License          | Name             |              | Status               |              |                |                                  |                                         |                          |                                             |                                           |                      | Instance Count |                       |                |
| ACI_LEA          | F_BASE_10G       |              | ⊘ In Use             |              |                | regid.20<br>01.com.o<br>f9d1-4f1 | 18-<br>cisco.ACI_LEAF_<br>1-b694-a1e2a5 | BASE_10G,1.0_7<br>901141 | ACI Base Lic<br>Models: All E<br>N9K-C93480 | ense for 10/25/<br>X and FX TORs<br>C-FXP | /40+G Leaf<br>except | 3              |                       |                |
|                  |                  |              |                      |              |                |                                  |                                         |                          |                                             |                                           |                      |                |                       |                |
|                  |                  |              |                      |              |                |                                  |                                         |                          |                                             |                                           |                      |                |                       |                |
|                  |                  |              |                      |              |                |                                  |                                         |                          |                                             |                                           |                      |                |                       |                |
| Last Login Time: | 2022-09-05T10:22 | UTC+00:00    |                      |              |                |                                  |                                         |                          |                                             |                                           |                      | Current Syste  | m Time: 2022-09-05T11 | 1:19 UTC+00:00 |

Una volta completata la sincronizzazione, Smart-Software-Manager On-Prem Inventory viene aggiornato con le licenze in uso.

| Gene    |                               |                     |                 |           |              |                |                                            |
|---------|-------------------------------|---------------------|-----------------|-----------|--------------|----------------|--------------------------------------------|
| 0.0110  | al Licenses                   | Product Instances   | SL Using Policy | Event Log |              |                |                                            |
| By Name | By Tag Available Actions -    | Manage License Tags |                 | Search    | by License   | Q              |                                            |
|         |                               |                     |                 |           |              | 10 👻           | Showing Page 1 of 1(1 Records)   4 4 🕪 🕅   |
| Licens  | 8                             | Billing             | Purchased       | In Use    | Substitution | Balance Alerts | Actions                                    |
| ACI     | Base License for 10G+ Leaf XF | Prepaid             | 3               | 3         |              | 0              | Actions +                                  |
|         |                               |                     |                 |           |              | 10 👻           | Showing Page 1 of 1(1 Records)  4 44 10 10 |

Contacts Help Terms & Conditions Privacy Statement Cookies Trademarks

Metodo 5. Cisco Smart Licensing UtilityCon questo metodo, Cisco APIC non richiede la connettività Internet. L'APIC Cisco invia i rapporti RUM al CSSM tramite la CSLU. La CSLU, ovvero la versione Microsoft Windows del middleware, deve essere già installata nel centro dati. L'URL per la CSLU può essere configurato in APIC nel seguente formato:<u>http://ip\_or\_hostname:port/cslu/v1/pi</u>Qui IP o nomehost è l'indirizzo IP o il nome host CSLU. HTTPS non supportato.

Per configurare: Passaggio 1. Accedere all'interfaccia utente grafica di Cisco APIC. Passaggio 2. Sulla barra dei menu, passare a Inventory System > Smart Licensing > Actions > Configure Network Settings .Passaggio 3. Selezione Cisco Smart Licensing Utility (CSLU).

| cisco A           | APIC        |                 |                      |               |                 |                                     |                                       |                          |                                                |                                               |                 | admin 🔇 🖸 🚺 🐼 💷 |  |
|-------------------|-------------|-----------------|----------------------|---------------|-----------------|-------------------------------------|---------------------------------------|--------------------------|------------------------------------------------|-----------------------------------------------|-----------------|-----------------|--|
| System Te         | nants       | Fabric          | Virtual Networking   | Admin         | Operations      | Apps                                | Integrations                          |                          |                                                |                                               |                 |                 |  |
| QuickStart   D    | ashboard    | Controller      | rs   System Settings | Smart Lice    | ensing   Faults | History                             | Config Zones                          | Active Sessions          | I Security                                     |                                               |                 |                 |  |
| Smart L           | _icen       | sing            |                      |               | Configu         | re Net                              | work Se                               | ttings                   | ×                                              |                                               |                 |                 |  |
| General Fau       | lts         |                 |                      |               | Smart License   | Mode                                |                                       |                          |                                                |                                               |                 |                 |  |
|                   |             |                 |                      |               | Cisco Smart I   | Licensing Ut                        | ility (CSLU)                          |                          | ~                                              |                                               |                 |                 |  |
| Network Setti     |             |                 |                      | Smart Account | URL• 🕲          |                                     |                                       |                          |                                                |                                               |                 |                 |  |
| Cisco Smart L     | licensing U | Itiliity (CSLU) |                      | nternalTestDe | http://10.197   | .240.115:81                         | 82/cslu/v1/pi                         |                          |                                                | ŝ                                             |                 |                 |  |
| Filter by attribu |             |                 |                      |               |                 |                                     |                                       | Ca                       | ncel OK                                        |                                               |                 |                 |  |
| License Nam       | 0           |                 | Status               |               |                 |                                     |                                       |                          |                                                |                                               |                 | Instance Count  |  |
| ACI_LEAF_BA       | ASE_10G     |                 | ⊘ In Use             |               |                 | regid.201<br>01.com.ci<br>f9d1-4f11 | 8-<br>isco.ACI_LEAF_<br>1-b694-a1e2a5 | BASE_10G,1.0_7<br>901141 | ACI Base Lice<br>Models: All EX<br>N9K-C9348G0 | nse for 10/25/404<br>and FX TORs exc<br>C-FXP | +G Leaf<br>cept | 3               |  |
|                   |             |                 |                      |               |                 |                                     |                                       |                          |                                                |                                               |                 |                 |  |
|                   |             |                 |                      |               |                 |                                     |                                       |                          |                                                |                                               |                 |                 |  |

# Nell'URL precedente, la porta viene utilizzata come porta di servizio dell'istanza del prodotto nelle preferenze della GUI CSLU.

|                                      |                                       | Log out from |
|--------------------------------------|---------------------------------------|--------------|
| Inventory Preferences                | Scheduler                             |              |
| Preferences                          |                                       |              |
| Cisco Connectivity                   | CSLU Connectivity                     |              |
|                                      | Product Instance Service Port *       |              |
| Cisco is Available                   | 8182                                  |              |
| Cisco Connection Timeout (seconds) * |                                       |              |
|                                      | REST API Port *                       |              |
| Cisco Response Timeout (seconds) *   |                                       |              |
| 90                                   | Smart Account                         |              |
| Cisco Retry Interval (seconds) *     | InternalTestDemoAccount62.cisco.com   |              |
| 900                                  | Virtual Account                       |              |
|                                      | ACI-BGL-SMART                         |              |
| Cisco URL*                           | icensi 🦳                              |              |
|                                      | Validate Device                       |              |
| OAuth URL                            | CSLU Working Directory                |              |
| https://cloudsso.cisco.com/as/       | C. Osers a clogi AppData Roaming CSE0 |              |
| Rum Upload Interval (days)           | Default Connection Method             |              |
| 90                                   | Product Instance Initiated Only       | -            |
|                                      |                                       |              |
|                                      | 1.                                    |              |

Se la sincronizzazione ha esito positivo, la pagina delle licenze viene aggiornata con il nome dello Smart Account e dell'account virtuale, come mostrato nell'immagine.

| cisco               | APIC                      |               |                     |                                  |                         |           |                                                                                     |                 |                                                                                       | a                   | dmin 🔇 🗗 🔧 | •  |
|---------------------|---------------------------|---------------|---------------------|----------------------------------|-------------------------|-----------|-------------------------------------------------------------------------------------|-----------------|---------------------------------------------------------------------------------------|---------------------|------------|----|
| System              | Tenants                   | Fabric        | Virtual Networking  | Admin                            | Operations              | Apps      | Integrations                                                                        |                 |                                                                                       |                     |            |    |
| QuickStart          | I Dashboard               | I Controlle   | rs   System Setting | I Smart Lice                     | ensing   Faults         | I History | I Config Zones                                                                      | Active Sessions | Security                                                                              |                     |            |    |
| Smar                | t Licer                   | nsing         |                     |                                  |                         |           |                                                                                     |                 |                                                                                       |                     | Actions ~  | 00 |
| General             | Faults                    |               |                     |                                  |                         |           |                                                                                     |                 |                                                                                       |                     |            |    |
| Network<br>Cisco Sm | Settings<br>art Licensing | Utility (CSLU | 0                   | Smart Account<br>InternalTestDen | Name<br>noAccount62.cis | sco.com   | Virtual<br>ACI-B                                                                    | I Account Name  | Pr                                                                                    | roduct Instance Nar | me         |    |
| Filter by a         | ttributes                 |               |                     |                                  |                         |           |                                                                                     |                 |                                                                                       |                     |            |    |
| License             | Vame                      |               | Status              |                                  |                         | Entitlem  | ent Tag                                                                             |                 | Description                                                                           | Instan              | ce Count   |    |
| ACI_LEAI            | BASE_10G                  |               | 🕗 In Use            |                                  | regio<br>01.c<br>f9d1   |           | regid.2018-<br>01.com.cisco.ACI_LEAF_BASE_10G,1.0_7c<br>f9d1-4f11-b694-a1e2a5901141 |                 | ACI Base License for 10/25/40+0<br>Models: All EX and FX TORs exce<br>N9K-C9348GC-FXP | G Leaf<br>ept 3     | 3          |    |
|                     |                           |               |                     |                                  |                         |           |                                                                                     |                 |                                                                                       |                     |            |    |
|                     |                           |               |                     |                                  |                         |           |                                                                                     |                 |                                                                                       |                     |            |    |

Metodo 6. Metodo offlineIn modalità offline, Cisco APIC è isolato senza alcuna connessione di rete con il CSM, direttamente o indirettamente. Poiché Cisco APIC non può raggiungere il CSSM tramite una connessione di rete, ogni 12 mesi è necessario scaricare un report RUM da Cisco APIC e importarlo nel CSSM. In seguito, è necessario scaricare una conferma dal CSM e importarla nell'APIC Cisco.Per configurare:Passaggio 1. Accedere all'interfaccia utente grafica di Cisco APIC.Passaggio 2. Sulla barra dei menu, passare a System > Smart Licensing.Passaggio 3. Nel riquadro di lavoro, passare a Actions > Download Rum Report.

Il file del report RUM viene scaricato automaticamente nella cartella predefinita del browser.

| cisco       | APIC        |               |                     |               |                |                                      |                                       |                         |                                                                              |                     | admin 🔇 🗩 👯                | •  |
|-------------|-------------|---------------|---------------------|---------------|----------------|--------------------------------------|---------------------------------------|-------------------------|------------------------------------------------------------------------------|---------------------|----------------------------|----|
| System      | Tenants     | Fabric        | Virtual Networking  | Admin         | Operations     | Apps                                 | Integrations                          |                         |                                                                              |                     |                            |    |
| QuickStart  | l Dashboard | I Controllers | s   System Settings | Smart Licer   | nsing   Faults | I History                            | Config Zones                          | Active Sessions         | I Security                                                                   |                     |                            |    |
| Smar        | t Licer     | nsing         |                     |               |                |                                      |                                       |                         |                                                                              |                     | Actions A                  | 00 |
| General     | Faults      |               |                     |               |                |                                      |                                       |                         |                                                                              |                     | Configure Network Settings |    |
|             |             |               |                     |               |                |                                      |                                       |                         |                                                                              |                     | Download Rum Report        |    |
|             |             |               |                     |               |                |                                      |                                       |                         |                                                                              |                     | Import Acknowledgement     |    |
| Network     | Settings    |               | Sm                  | art Account N | lame           |                                      | Virtual                               | Account Name            |                                                                              | Product Ins         | stance Name                |    |
| Online      |             |               |                     |               |                |                                      |                                       |                         |                                                                              | apier               |                            |    |
|             |             |               |                     |               |                |                                      |                                       |                         |                                                                              |                     |                            |    |
| Filter by a | ttributes   |               |                     |               |                |                                      |                                       |                         |                                                                              |                     |                            |    |
| License     | Name        |               | Status              |               |                | Entitleme                            | nt Tag                                |                         | Description                                                                  |                     | Instance Count             |    |
| ACI_LEA     | F_BASE_10G  |               | ⊘ In Use            |               |                | regid.2011<br>01.com.ci<br>f9d1-4f11 | 8-<br>sco.ACI_LEAF_B<br>-b694-a1e2a59 | ASE_10G,1.0_7c<br>01141 | ACI Base License for 10/25/<br>Models: All EX and FX TORs<br>N9K-C9348GC-FXP | 40+G Leaf<br>except | 3                          |    |
|             |             |               |                     |               |                |                                      |                                       |                         |                                                                              |                     |                            |    |
|             |             |               |                     |               |                |                                      |                                       |                         |                                                                              |                     |                            |    |
|             |             |               |                     |               |                |                                      |                                       |                         |                                                                              |                     |                            |    |
|             |             |               |                     |               |                |                                      |                                       |                         |                                                                              |                     |                            |    |

Dopo aver scaricato il report (LicenseUsageRumReport.xml), è possibile importarlo in CSM.Passaggio 4. Accedere a Software.cisco.com e selezionare Manage License (Gestisci licenza).Passaggio 5. Dal menu, fare clic su Reportse selezionare Usage Data Filescome mostrato nell'immagine.

| (M) | Q          |                             |                                     |              | CISCO                  |                                                   | co Software Central                                                                                                    |
|-----|------------|-----------------------------|-------------------------------------|--------------|------------------------|---------------------------------------------------|----------------------------------------------------------------------------------------------------|
|     | .cisco.com | InternalTestDemoAccount62   | đb                                  |              |                        |                                                   | Cisco Software Central > Smart Software Licensing                                                                       |
|     | port Help  | Sup                         |                                     |              |                        |                                                   | Smart Software Licensing                                                                                                |
|     |            |                             |                                     | у            | On-Prem Accounts Activ | Reports   Preferences                             | Alerts   Inventory   Convert to Smart Licensing                                                                         |
|     |            |                             |                                     |              |                        |                                                   | Reports                                                                                                    |
|     |            |                             |                                     |              | or Device Controllers  | Policy Synch File f                               | Report Usage Data Files Reporting                                                                                       |
|     |            |                             |                                     |              |                        | they are using.                                   | Devices can be configured to report the features that                                                                   |
|     |            |                             |                                     |              | t.                     | ed, in order to be compliant                      | This usage then determines which licenses are need                                                                      |
|     | 0,         |                             | ile Name, Virtual Account           | Search by Fi | L                      | ed, in order to be compliant                      | This usage then determines which licenses are need Upload Usage Data                                                    |
|     | ٩          | Acknowledgement             | ile Name, Virtual Account Devices   | Search by Fi | t.<br>Virtual Account  | ed, in order to be compliant<br>Reported          | This usage then determines which licenses are need<br>Upload Usage Data<br>Usage Data File                              |
|     | 0,         | Acknowledgement<br>Download | ile Name, Virtual Account Devices 1 | Search by Fi | Virtual Account        | ed, in order to be compliant Reported 2022-Sep-05 | This usage then determines which licenses are need<br>Upload Usage Data<br>Usage Data File<br>LicenseUsageRumReport.xml |

Passaggio 6. Fare clic su Upload Usage Datae selezionare fileLicenseUsageRumReport.xmlCome mostrato nell'immagine.

| Cisco Software Central                                                                                                    |                                                               | uluulu<br>cisco                                            | ) •<br>•                   |               | Q                                                   | MV | ₩ <sup>US</sup> EN |
|----------------------------------------------------------------------------------------------------|---------------------------------------------------------------|------------------------------------------------------------|----------------------------|---------------|-----------------------------------------------------|----|--------------------|
| Cisco Software Central > Smart Software Licens<br>Smart Software Licensing<br>Alerts Inventory Convert to Smart Licensing<br>Reports<br>Report Usage Data Files Report | Upload Usage<br>Please select the Usage<br>• Usage Data File: | Data<br>File you wish to upload.<br>Browse LicenseUsageRun | nReport.xml<br>Upload Data | Cancel        | InternalTestDemoAccount62.cisco.com<br>Support Help |    |                    |
| Devices can be configured to report the features<br>This usage then determines which licenses are n                                                                    | that they are using.<br>eeded, in order to be compl           | iant.                                                      |                            | _             |                                                     |    |                    |
| Upload Usage Data                                                                                                    |                                                               |                                                            | 0,                         |               |                                                     |    |                    |
| Usage Data File                                                                                                    | Reported                                                      | Virtual Account                                            | Reporting Status           | Devices       | Acknowledgement                                     |    |                    |
| LicenseUsageRumReport.xml                                                                                                    | 2022-Sep-05                                                   | ACI-BGL-SMART                                              | 1 No Errors                | 1             | Download                                            |    |                    |
|                                                                                                    |                                                               |                                                            |                            |               | Showing 1 Record                                    |    |                    |
|                                                                                                    |                                                               |                                                            |                            |               |                                                     |    |                    |
| Contacts   Feedback                                                                                                    | Help   Site                                                   | Map   Terms & Condition                                    | ons   Privacy Statement    | Cookie Policy | Trademarks                                          |    |                    |

Passaggio 7. Selezionare gli account virtuali che dispongono delle licenze.

| Cisco Software Central                                                                                                    |                                                                                                    | aliali<br>cisco                                                             |                                         |               | Q                                                   | Ŵ | ₩ <sup>US</sup> EN |  |  |  |  |
|----------------------------------------------------------------------------------------------------|----------------------------------------------------------------------------------------------------|-----------------------------------------------------------------------------|-----------------------------------------|---------------|-----------------------------------------------------|---|--------------------|--|--|--|--|
| Cisco Software Central > Smart Software Licens<br>Smart Software Licensing<br>Alerts Inventory Convert to Smart Licensin<br>Reports                                                                                      | Select Virtual Acc<br>Some of the usage data files<br>virtual account is unrecognize<br>Please select an account:<br>A Select one account<br>Select a virtual acc                                                                                                    | ounts do not include the name of the v dd. t for all files: Count per file: | irtual account that the data refers to, | or the        | InternalTestDemoAccount62.cisco.com<br>Support Help |   |                    |  |  |  |  |
| Report         Usage Data Files         Report           Devices can be configured to report the features         This usage then determines which licenses are in           Upload Usage Data         Upload Usage Data | Report         Usage Data Files         Report           Devices can be configured to report the features         Ok         Cancel           This usage then determines which licenses are heaview, in order to be comparent.         Search by File Name, Virtual Account         Q |                                                                             |                                         |               |                                                     |   |                    |  |  |  |  |
| Usage Data File     LicenseUsageRumReport.xml                                                                                                    | Reported<br>2022-Sep-05                                                                                                    | Virtual Account                                                             | Reporting Status                        | Devices<br>1  | Acknowledgement Download Showing 1 Record           |   |                    |  |  |  |  |
| Contacts   Feedback                                                                                                    | Help   Site Ma                                                                                                    | p   Terms & Condition                                                       | s   Privacy Statement                   | Cookie Policy | Trademarks                                          |   |                    |  |  |  |  |

Una volta inviato, è necessario attendere che lo stato della segnalazione diventi No Errorse il campo Conferma può essere scaricato.Passaggio 8. Quando l'opzione di download è disponibile, fare clic su Download eAcknowledgement viene scaricato come nome fileACK\_LicenseUsageRumReport.xmlCOME mostrato nell'immagine.

| Cisco Software Central                                                                                     |                                                    | cisco                  |          |                     |                    |                              | Q       | Ŵ | ⊕us<br>en |
|----------------------------------------------------------------------------------------------------|----------------------------------------------------|------------------------|----------|---------------------|--------------------|------------------------------|---------|---|-----------|
| Cisco Software Central > Smart Software Licensing                                                          | 1                                                  |                        |          |                     | db                 | InternalTestDemoAccount62.ci | sco.com |   |           |
| Smart Software Licensing                                                                                   |                                                    |                        |          |                     |                    | Suppo                        | rt Help |   |           |
| Alerts I Inventory Convert to Smart Licensing                                                              | Reports   Preferences                              | On-Prem Accounts Acti  | vity     |                     |                    |                              |         |   |           |
| Reports                                                                                                    |                                                    |                        |          |                     |                    |                              |         |   |           |
| Report Usage Data Files Reporting                                                                          | g Policy Synch File t                              | for Device Controllers |          |                     |                    |                              |         |   | _         |
| Devices can be configured to report the features that<br>This usage then determines which licenses are nee | at they are using.<br>ded, in order to be complian | ıt.                    |          |                     |                    |                              |         |   |           |
| Upload Usage Data                                                                                          |                                                    |                        |          | Search by File Name | o, Virtual Account | ୍                            |         |   |           |
| ( Usage Data File                                                                                          | Reported                                           | Virtual Account        | Reportin | g Status            | Devices            | Acknowledgement              | nt      |   |           |
| LicenseUsageRumReport.xml                                                                                  | 2022-Sep-05                                        | ACI-BGL-SMART          | () No En | rors                | 1                  | Download                     |         |   |           |
|                                                                                                    |                                                    |                        |          |                     |                    | Showing 1 Reco               | ord     |   |           |

Ènecessario importare la conferma in APIC:Passaggio 9. Accedere all'interfaccia utente grafica di Cisco APIC.Passaggio 10. Sulla barra dei menu passare asystem > Smart Licensing.Passaggio 11. Nel riquadro di lavoro passare aActions > Import Acknowledgement.Passaggio 12. Fare clic suCheese File, passare al percorso in cui è stato scaricato il file di conferma, scegliere il file e fare clic su Open.Passaggio 13. Fare clic su OK.

| cisco       | APIC       |               |                    |             |                |                                   |                                          |                         |                                                                              |                     | admin 🔍 🗊 🛟 (              | •  |
|-------------|------------|---------------|--------------------|-------------|----------------|-----------------------------------|------------------------------------------|-------------------------|------------------------------------------------------------------------------|---------------------|----------------------------|----|
| System      | Tenants    | Fabric        | Virtual Networking | Admin       | Operations     | Apps                              | Integrations                             |                         |                                                                              |                     |                            |    |
| QuickStart  | Dashboard  | I Controllers | I System Settings  | Smart Lice  | nsing   Faults | History                           | Config Zones                             | Active Sessions         | I Security                                                                   |                     |                            |    |
| Smar        | t Licer    | nsing         |                    |             |                |                                   |                                          |                         |                                                                              |                     | Actions ^                  | 00 |
| General     | Faults     |               |                    |             |                |                                   |                                          |                         |                                                                              |                     | Configure Network Settings |    |
|             |            |               |                    |             |                |                                   |                                          |                         |                                                                              |                     | Download Rum Report        |    |
|             |            |               |                    |             |                |                                   |                                          |                         |                                                                              |                     | Import Acknowledgement     |    |
| Network     | Settings   |               | Sm                 | art Account | Name           |                                   | Virtual                                  | Account Name            |                                                                              | Product In          | istance Name               |    |
| Offline     |            |               | -                  |             |                |                                   | -                                        |                         |                                                                              | apic1               |                            |    |
|             |            |               |                    |             |                |                                   |                                          |                         |                                                                              |                     |                            |    |
| Filter by a | ittributes |               |                    |             |                |                                   |                                          |                         |                                                                              |                     |                            |    |
| License     | Name       |               | Status             |             |                | Entitleme                         | ent Tag                                  |                         | Description                                                                  |                     | Instance Count             |    |
| ACI_LEA     | F_BASE_10G |               | ⊘ In Use           |             |                | regid.201<br>01.com.c<br>f9d1-4f1 | I8-<br>isco.ACI_LEAF_B<br>1-b694-a1e2a59 | ASE_10G,1.0_7c<br>01141 | ACI Base License for 10/25/<br>Models: All EX and FX TORs<br>N9K-C9348GC-FXP | 40+G Leaf<br>except | 3                          |    |
|             |            |               |                    |             |                |                                   |                                          |                         |                                                                              |                     |                            |    |
|             |            |               |                    |             |                |                                   |                                          |                         |                                                                              |                     |                            |    |
|             |            |               |                    |             |                |                                   |                                          |                         |                                                                              |                     |                            |    |
|             |            |               |                    |             |                |                                   |                                          |                         |                                                                              |                     |                            |    |

Se la sincronizzazione ha esito positivo, la pagina delle licenze viene aggiornata con il nome dello Smart Account e dell'account virtuale, come mostrato

| nell'im                           | APIC                   | <del>10.</del> |                                     |                                         |                         |                                                                                              |                 |                             |             |                        | admin Q              | •••          |
|-----------------------------------|------------------------|----------------|-------------------------------------|-----------------------------------------|-------------------------|----------------------------------------------------------------------------------------------|-----------------|-----------------------------|-------------|------------------------|----------------------|--------------|
| System                            | Tenants                | Fabric         | Virtual Networking                  | Admin                                   | Operations              | Apps                                                                                         | Integrations    |                             |             |                        |                      |              |
| QuickStart                        | Dashboard              | I Controllers  | s I System Settings I               | Smart Licens                            | sing   Faults           | I History I                                                                                  | Config Zones    | Active Sessions             | Security    |                        |                      |              |
| Smar                              | t Licer                | nsing          |                                     |                                         |                         |                                                                                              |                 |                             |             |                        | A                    | ctions v 🕐 🕐 |
| General                           | Faults                 |                |                                     |                                         |                         |                                                                                              |                 |                             |             |                        |                      |              |
| Network<br>Offline<br>Filter by a | Settings               |                | Sma                                 | art Account Na<br>rnalTestDemo          | ame<br>Account62.cis    | co.com                                                                                       | Virtua<br>ACI-E | I Account Name<br>IGL-SMART |             | Product Insta<br>apic1 | ance Name            |              |
| License                           | Name                   |                | Status                              |                                         |                         | Entitleme                                                                                    | ent Tag         |                             | Description |                        | Instance Count       |              |
| ACI_LEA                           | LEAF_BASE_10G 📀 In Use |                | regid.201<br>01.com.ci<br>f9d1-4f11 | 8-<br>isco.ACI_LEAF_B<br>1-b694-a1e2a59 | ASE_10G,1.0_7c<br>01141 | ACI Base License for 10/25/40+G Leaf<br>Models: All EX and FX TORs except<br>N9K-C9348GC-FXP |                 | 3                           |             |                        |                      |              |
|                                   |                        |                |                                     |                                         |                         |                                                                                              |                 |                             |             |                        |                      |              |
|                                   |                        |                |                                     |                                         |                         |                                                                                              |                 |                             |             |                        |                      |              |
|                                   |                        |                |                                     |                                         |                         |                                                                                              |                 |                             |             |                        |                      |              |
| Last Lonio Time: 1                | 1033 00 OFTOD 41       | 100.00.00      |                                     |                                         |                         |                                                                                              |                 |                             |             |                        | Contract Contract To |              |

#### Risoluzione dei problemi relativi ai criteri di licenza Smart ACI di

**CISCOErrori**In ACI un errore viene generato quando si verifica una condizione di problema o un avviso specifico prima di iniziare la risoluzione del problema. È sempre consigliabile verificare l'esistenza di eventuali errori che reindirizzano l'utente nella direzione corretta. Nella tabella sono elencati gli errori relativi alle licenze intelligenti:

F3057 Si tratta di un errore di avviso che indica che non è stata ancora configurata un'impostazione di rel

F4290 Questo errore indica che il token dell'ID istanza del prodotto immesso non è valido o è scaduto. Ac

F4291 Questo errore indica che la connettività di rete tra Cisco APIC e il CSM o tra Cisco APIC e il server

F422 Questo errore indica che Cisco APIC non ha ricevuto conferma di un report RUM per molto tempo Nelle modalità online, questo errore indica che, a causa di un problema di rete, il Cisco APIC non di

F4310 Questo errore indica che è stata importata la conferma errata di un report RUM. Una conferma è a

Comandi showSono disponibili due CLI show comandi utili per la risoluzione dei problemi. Per utilizzare questi comandi, accedere al nodo 1 di Cisco Application Policy Infrastructure Controller (APIC) nel cluster come utente amministratore.N. show license allQuesto comando show visualizza le informazioni sulle licenze smart dall'archivio di attendibilità di Smart Agent (SA). La sezione "Report utilizzo" visualizza l'indicatore orario dell'ultimo report RUM inviato e dell'ultima conferma ricevuta, nonché quando inviare il report RUM successivo e quando eseguire il polling della conferma successiva. Se l'indicatore orario dell'ultima conferma ricevuta è più recente dell'ultimo report RUM inviato, significa che Cisco APIC ha inviato correttamente il report RUM e ha ricevuto la conferma.N. show license tech supportQuesto comando show visualizza informazioni molto più dettagliate di show license all. La console non può visualizzare il risultato completo a causa della sua lunghezza, ma è possibile aprire il file /tmp/SA\_Show\_Tech\_Support.txt per visualizzare tutto l'output.

LogIn caso di problemi con le licenze intelligenti, raccogliere i seguenti log: /var/log/dme/log/svc\_ifc\_licensemgr.bin.log /var/log/dme/log/ch\_dbg.log

Assistenza tecnica da APIC. **Problema noto1**. Registrazione non riuscita a causa di un problema di comunicazione (DNS non configurato)In modalità Connessione diretta a CSM, se si è dimenticato di configurare il DNS nella comunicazione Cisco Application Policy Infrastructure Controller (APIC) a tools.cisco.com non riesce.verificare che il DNS sia configurato in APIC e che sia possibile eseguire il ping tools.cisco.comPer verificare se DNS è configurato, eseguirecat /etc/recolv.confsulla CLI APIC:

apic1# cat /etc/resolv.conf # Generated by IFC search apic.local nameserver 10.0.0.1 nameserver XX.163.128.140

Per verificare il corretto funzionamento del ping, eseguire il ping sulla CLI del controller APIC. Il ping deve funzionare per tools.cisco.com.

apicl# ping tools.cisco.com PING tools.cisco.com (XX.163.4.38) 56(84) bytes of data. 64 bytes from tools1.cisco.com (XX.163.4.38): icmp\_seq=1 ttl=235 time=250 ms 64 bytes from tools1.cisco.com (XX.163.4.38): icmp\_seq=2 ttl=235 time=249 ms 64 bytes from tools1.cisco.com (XX.163.4.38): icmp\_seq=3 ttl=235 time=249 ms

2. Considerazioni sull'aggiornamento dei criteri di licenza per Cisco ACI SmartSe si intende eseguire l'aggiornamento a Cisco Application Policy Infrastructure Controller (APIC) versione 5.2(4) o successive e Cisco APIC è già registrato e la modalità di rete o di trasporto è Connessione diretta a CSM, Transport Gateway o Proxy HTTP/HTTPS, è possibile aggiornare direttamente Cisco APIC da Cisco Application Centric Infrastructure (ACI) Smart Licensing (SL) a SLP. Non è necessario eseguire alcuna procedura speciale. Dopo l'aggiornamento, l'APIC Cisco è ancora connesso al CSM e può inviare i report RUM al CSM senza alcun problema.Se invece Cisco APIC è già registrato e la rete o la modalità di trasporto è Gestione satellite, non è possibile aggiornare direttamente Cisco APIC da SSL a SLP. Infatti, sia il tipo di trasporto sia l'URL vengono modificati per la modalità di rete locale di Cisco Smart Software Manager che sostituisce il satellite di Manager. Eseguire le azioni seguenti:

- 1. Aggiornare Manager Satellite all'ultima versione di Cisco Smart Software Manager On-Prem che supporta SLP. Dopo l'aggiornamento, verificare che On-Prem disponga di connettività di rete con il CSM e che la sincronizzazione funzioni ancora tra On-Prem e il CSM.
- 2. Aggiornare Cisco APIC alla versione 5.2(4) o successive. Dopo l'aggiornamento,

sull'interfaccia utente di Cisco APIC viene visualizzato che la modalità di rete è Transport Gateway anziché Manager Satellite. È necessario riconfigurare la modalità rete su Cisco Smart Software Manager on prem e copiare l'URL corretto dalla GUI locale.

3. Errore - Impossibile inviare il messaggio HTTP di chiamata a domicilio (CA radice Quo Vadis)QuoVadis Root CA 2 è decommissionato e può influire sulla comunicazione SSL da APIC, quindi genera un errore "Fail to send out Call Home HTTP". Per verificare la situazione, è possibile analizzare i log delle chiamate principali in/var/log/dmc/log/ch\_dbg.log. Se vengono stampate queste righe, segue il BUG e la notifica sul campo specificati:

-CH-TRANS-ERROR: ch\_pf\_curl\_send\_msg[539], failed to perform, err code 60, err string "Peer certificate cannot be authenticated with given CA certificates" \*

CH TRANS DETAIL: ch\_pf\_http\_long\_buf\_dump[264], dump:"SSL certificate problem: self signed certificate in certificate chain"

https://www.cisco.com/c/en/us/support/docs/field-notices/721/fn72115.htmlID bug Cisco CSCwa97230

#### Informazioni su questa traduzione

Cisco ha tradotto questo documento utilizzando una combinazione di tecnologie automatiche e umane per offrire ai nostri utenti in tutto il mondo contenuti di supporto nella propria lingua. Si noti che anche la migliore traduzione automatica non sarà mai accurata come quella fornita da un traduttore professionista. Cisco Systems, Inc. non si assume alcuna responsabilità per l'accuratezza di queste traduzioni e consiglia di consultare sempre il documento originale in inglese (disponibile al link fornito).